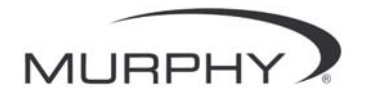

中文

## PowerView™

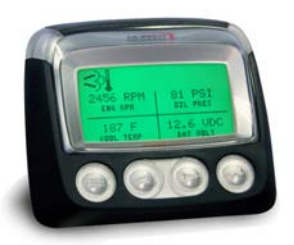

PV-101-C ₽

用户手册

版本 3.1

修订 10-11-10

00-02-0718

目录 78

## 目录

| 产品介绍                | 1    |
|---------------------|------|
| 发动机和传动系统参数          | 2    |
| 面板功能                | 3    |
| 导航和按键功能             | 4    |
| 操作指南                | 9    |
| PowerView 菜单 (首次启动) | 9    |
| 屏幕显示设置              | 12   |
| 其它主菜单选项             | 18   |
| 故障和报警               | 21   |
| 工具箱                 | 25   |
| Modbus® 设置          | 28   |
| 选择发动机 ECU           | 29   |
| 发动机转速控制             | 30   |
| 故障排除                | . 31 |

为保证向您提供品质最佳、功能全面的产品,我们保留随时对 产品规格和设计进行修改的权利。请登录以下网址下载本手册 的最新版本:www.fwmurphy.com。

**质量保证** – 我们对 FW Murphy(摩菲公司)系列产品的材 料和工艺提供明确保证。请在以下网址阅读或者打印质量保证 书:www.fwmurphy.com/support/warranty.htm。

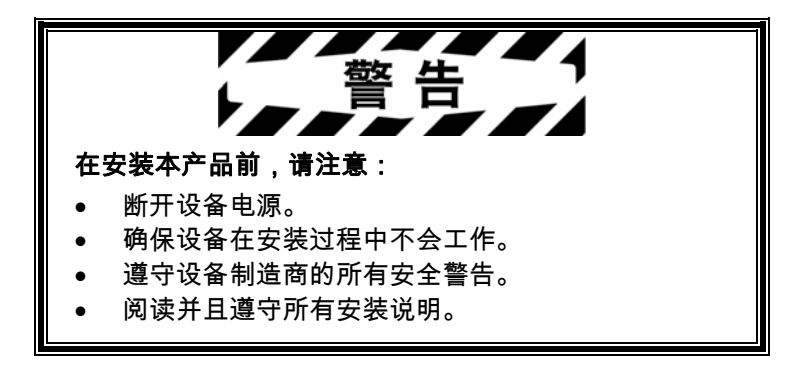

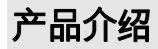

感谢您选用了 PowerView 显示器,一个能观察现代电控发动 机和传动系统运行状况及故障代码的多功能工具。

本手册能帮助您设置 PowerView 显示器并了解其产品功能。 显示器上简单的导航操作系统和易懂的特性功能可以让您很 快掌握该产品。

更多的产品信息请登录以下网址: www.fwmurphy.com/pv101/。

## 发动机和传动系统参数

下列为以英制或公制单位显示的部分发动机和传动系统参数。 文字可选用英文、西班牙文、法文、意大利文或德文。(使用 时,请向发动机或传动系统制造商咨询其所支持的 SAE J1939 参数。)

- 发动机转速
- 发动机运行小时
- 系统电压
- 当前转速时发动机负载%
- 冷却液温度
- 机油压力
- 燃油消耗率
- 节流阀位置

- 发动机进气歧管空气温度
- 当前燃油消耗
- 传动油压
- 传动油温
- 传动齿轮位置
- 发动机配置参数
- 动态故障代码
- 历史故障代码

## 面板功能

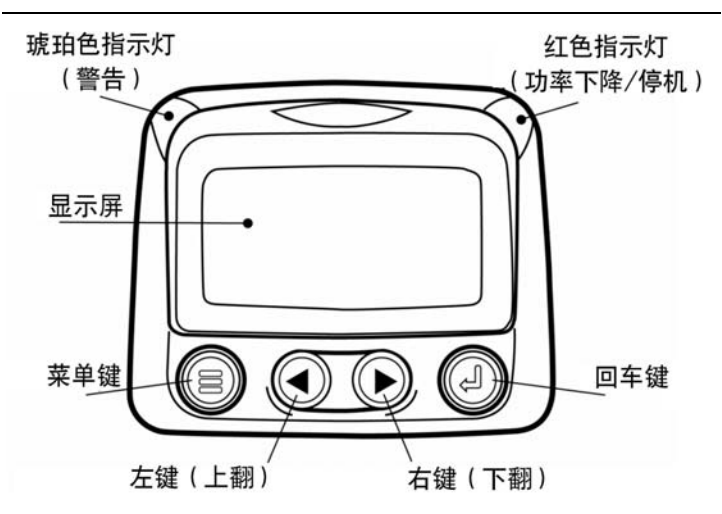

## 导航和按键功能

PowerView 采用技术成熟的电容感应触摸式按键,没有任何 可磨损的机械部件。按键效果可以通过屏幕闪烁提示。按键功 能如下所示:

| <b>菜单键</b> – 进入/退出菜单                    |
|-----------------------------------------|
| <b>左键</b> – 显示向左/上进行选择                  |
| <b>右键</b> – 显示向右/下进行选择                  |
| <b>回车键</b> – 确认所选菜单或参数或者隐藏/阅读<br>动态故障代码 |

基本应用

## 1. 按下菜单键进入主菜单。

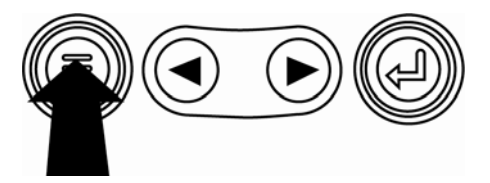

| 进入单参数显示 |  |
|---------|--|
| 语言      |  |
| 历史故障代码  |  |
| 发动机配置   |  |
| 设置单参数显示 |  |
| 设置四参数显示 |  |
| 单位选择    |  |

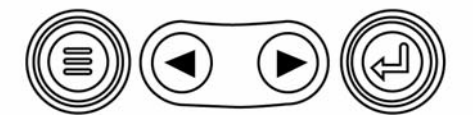

## 史 2. 通过**左键**或右键来进行滚动选择。

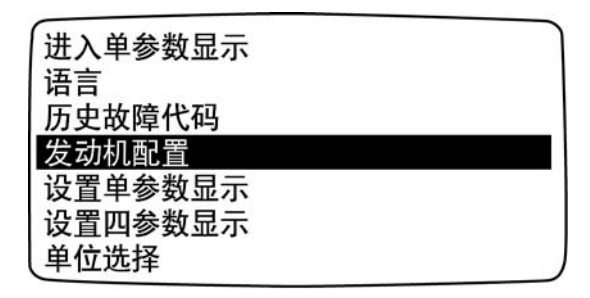

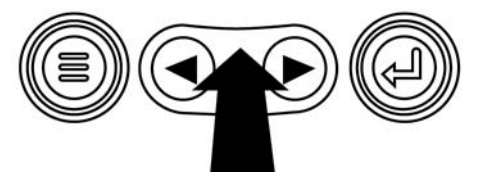

## 有些菜单有多页。当光标滚动到当前页的最上端或最下端 时,将显示其它页面的更多菜单项目。

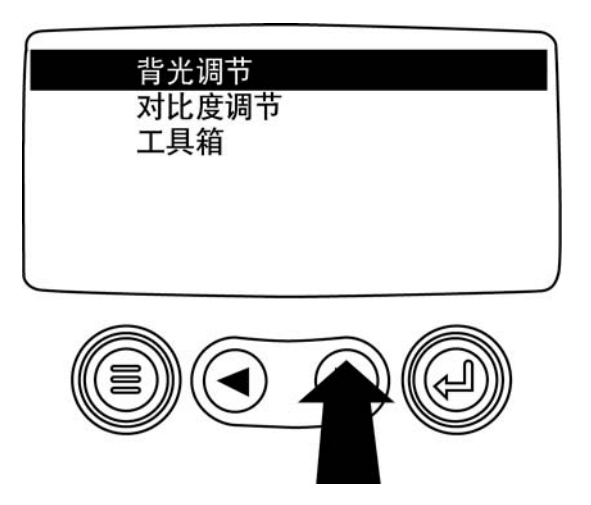

2 4. 当光标让所需的项目强调显示时,按回车键可以选择项目,并显示对应的屏幕。

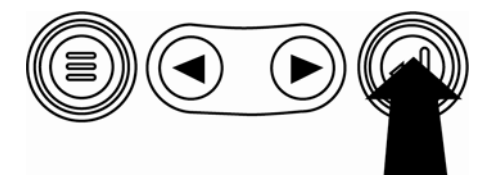

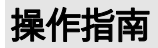

## PowerView 菜单 (首次启动)

1. 在显示器通电后,屏幕将显示摩菲公司的标志。

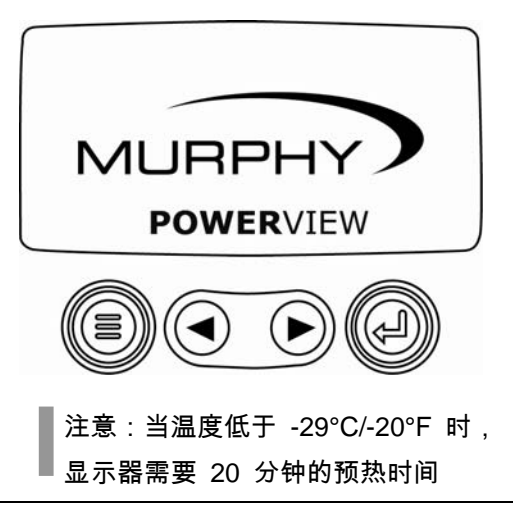

ECU 传递"等待起动"信息。发动机制造厂商通常建议,在
 ECU 传递该信息时不可起动发动机。一旦 ECU 停止传
 递该信息,PowerView 将不再显示此屏幕。

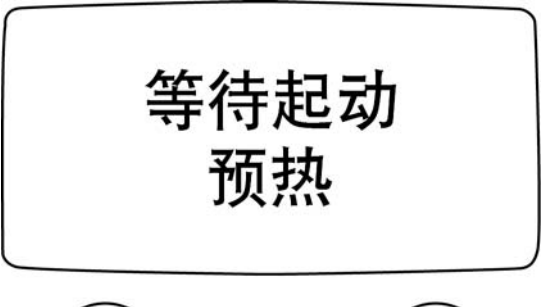

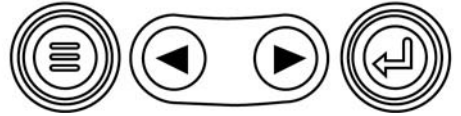

 一旦发动机起动,屏幕上将显示一个发动机参数(发动机 转速)。按右键可以显示冷却液温度。按菜单键可以循环 浏览其他参数。

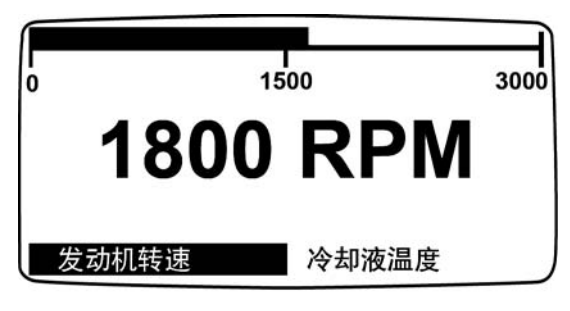

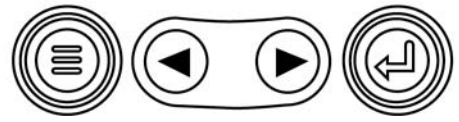

## 屏幕显示设置

中文

可将显示屏配置为只显示一个发动机参数(单参数显示),也 可以一个屏幕同时显示四个发动机参数(四参数显示)。可以 使用默认显示选项,也可以选择所需的显示参数,自定义显示 设置。

#### 单参数显示

单参数显示有三个选项:

**出厂设置** – 该选项包括一组已设定的发动机参数:发动机运 行小时、发动机转速、系统电压、电池电压、当前转速时发动 机负载%、冷却液温度和机油压力。

**自定义设置** – 该选项允许用户对所显示参数的种类、个数和 顺序进行设置。

**自动浏览** – 选择该浏览功能,PowerView 会自动将已选参数 逐个循环显示。

### 单参数显示设置

- 按下菜单键,用左键或右键移动到"设置单参数显示",然 后按回车键。
- 若需选择"出厂设置",将光标移到该选项时按回车键。此 时屏幕上会显示"恢复出厂设置"的信息。
- 若需选择"自定义设置",将光标移动到该选项时按回车键。
   此时屏幕上会显示一组可供选择的发动机参数。
- 点按左键或右键移动光标至所要选择的参数,然后按回车
   键。

参数右侧的编号用于表示选取的参数。数字用于表示 参数的显示顺序。 中立

- 若要取消选择某个已选参数并将其从显示的参数列中删除,将光标移动到该参数,然后按回车键。
  - 继续滚动光标选择"自定义设置"的其它参数。可以随时按 菜单键回到"自定义设置"菜单。
  - 若选择"自动浏览"功能,屏幕上将循环显示所选参数,一次显示一个。
  - 上述显示设置完毕后,按菜单键一次回到主菜单,或者按 两次至单参数显示页面。

## 四参数显示设置

四参数显示将参数数据分为四个显示方块,这种方式称为"四 分屏显示"。出厂设置所显示的最初四个参数为冷却液温度、 发动机转速、机油压力和电池电压。第二组四参数显示的出厂 默认值包括催化剂罐液位、DPF 主动再生状态、废气过滤器 入口温度和废气过滤器出口温度。可通过为每个四分屏区域定 义参数,定制四参数显示。

- 按菜单键,用左键或右键选择"设置四参数显示",然后按 回车键。
- 若需选择"出厂设置",将光标滚到该选项时按回车键。此时屏幕上会显示"恢复出厂设置"的信息。
- 若需选择"自定义设置",将光标滚动到该选项时按回车键。
   此时四参数显示将出现在显示屏上。

- 有背光显示参数值的方块是目前选定的参数值方块。用左 键或右键将光标移至所要编辑的方块。
- 按回车键将会显示一系列可选参数。光标所在的参数为待 选参数。参数右边的数字代表方块所在显示屏幕的位置。

| 发动机转速<br>发动机运行小时<br>发动机冷却液温度    | 3<br>1 | 125°F<br>冷却液温度 | 1000 RPM<br>发动机转速 |
|---------------------------------|--------|----------------|-------------------|
| 电池电压<br><u>发动机油温度</u><br>发动机油压力 | 2<br>4 | 143°F<br>机油温度  | 57 PSI<br>机油压力    |

1 = 左上

- 2 = 左下
- 3 = 右上
- 4 = 右下
- 通过左键或右键选择需要放入步骤 4 所选方块中的新参数,然后按回车键。

- 7. 按菜单键返回到四参数自定义设置页面。
- 8. 新选参数已取代原参数显示在所编辑的方块中。
- 9. 重复以上步骤对剩余显示方块进行自定义设置。

## 其它主菜单选项

中文

本章节将介绍 PowerView 主菜单下所有选项的功能。任何时 候按**菜单键**,这些选项都将会在屏幕上显示出来。通过**左键**或 **右键**进行选择,并按**回车键**进入所选选项。

## 转到单参数显示/转到四参数显示

如果想要切换到其它显示区域,应按回车键。可显示其它参数 视图。

#### 语言选择

在"语言"选项中,您可以选择英文、西班牙文、法文、德文或 意大利文。后面带有星号的为所选语言。

#### 历史故障代码\*

在此选项中,您可以要求调用历史故障代码信息。

## 发动机配置数据\*

"发动机配置"可以滚动查看发动机配置数据。

\* 并非所有发动机制造厂商的产品都支持此功能。

#### 保养提示

"保养提示"功能可以在更换机油、空气滤清器和液压油以及保 养发动机和/或设备后将提示复位或修改提示。

#### 单位选择

通过此选项来选择合适的单位。ENGLISH 为英制单位,比如: PSI、°F;METRIC KPA 和 METRIC BAR 为公制单位,比如: KPa、Bar、°C。

## 背光调节

中文

此选项用来对显示屏的背光亮度进行调节。

## 对比度调节

此选项用来对显示屏的对比度进行调节。

### 工具箱

该选项提供了关于 PowerView 故障检测及设置功能。(详见"工 具箱"章节)

## 故障和报警

PowerView 提供了两种方法来显示故障并报警:面板上的可 视报警灯(见"面板功能"章节)和屏幕显示故障报警。

## 可视警报灯

- 琥珀色指示灯 警告
- 红色指示灯 功率下降/停机

## 屏幕显示故障报警

朝期仪表故障

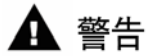

功率下降/停机

## • 辅助仪表故障

摩菲公司的 PVA 仪表可以连接到 PowerView 显示器上。如果 辅助仪表出现故障,PowerView 显示器的单参数或四参数显 示页面将会被"仪表没有响应"的故障页面代替。

**提示**:故障报警只有在造成故障的原因完全解决之后才会 消失。

## **止**动态故障代码

当 PowerView 从发动机接收到故障代码时,单参数或四参数 显示页面将会被该动态故障信息页面取代。

## • 功率下降/停机故障代码

当 PowerView 从发动机接收到严重故障代码时,单参数或四 参数显示页面会被该停机故障代码页面取代。

## 确认故障代码

- 按回车键可确认并隐藏故障页面。屏幕显示将回到单参数 或四参数显示页面,但屏幕将会保留停机故障图标。
- 按回车键,屏幕显示将回到故障页面。再次按回车键,屏 幕将隐藏故障页面并恢复至单参数或四参数显示页面。

| 第 4 级图标 |       |      |          |  |  |  |
|---------|-------|------|----------|--|--|--|
| 图标      | PGN   | SPN  | 描述       |  |  |  |
|         | 64892 | 3698 | 微粒物捕集灯   |  |  |  |
|         | 64892 | 3703 | DPF 再生抑制 |  |  |  |
|         | 64892 | 3697 | 排气高温灯    |  |  |  |

## 工具箱

在主菜单中,选择"工具箱",将会出现如下选项:

- 仪表数据 若有 PVA 页面与 PowerView 连接,可用该 选项来查看仪表相关信息。
- 清除所有仪表 从 PowerView 内存中删除所存储的仪表 信息。
- 3. 软件版本 查看 PowerView 软件版本。
- 4. MODBUS 设置 参看"Modbus 设置"章节。
- CANBUS 数据速率 可以为 CANBUS 选择六 (6) 种 数据速率。
- 6. 故障代码转换 查看/更换 J1939 故障代码转换方法。

史 **提示** 总是

提示:故障代码转换有四(4)种不同的方法。PowerView 总是自动寻找 J1939 VERSION 4(版本4),如果没有 搜寻到 J1939 版本4,PowerView 可设置解读其余三个版 本的 J1939 代码。绝大部分发动机 ECU 均使用 J1939 版 本4,因此在大多数情况下不需要调节此选项。

一旦收到一个不能解读的故障,用户可尝试另外的 J1939 版本。如果改变版本后的故障代码数(SPN)没有改变, 说明该 ECU 应用的是 J1939 版本 4。如果故障代码改变 了但仍然无法解读,请尝试使用其他尚未用过的 J1939 版 本解读并且继续核对故障代码数(SPN)。

- 7. 选择发动机 ECU 参见"选择发动机 ECU"一节。
- 8. 设置源地址 提供了用于为 PowerView 在 CAN 网络 上设置源请求地址的功能。

- 9. 模拟输入 提供两种设置选项。
  - 背光调节器,出厂设置,可接受一个可选用的背光调 节器。
  - "燃油油位"可以接受摩菲燃油油位发送器选配件(建议使用 ES2F 型)发送的燃油油位信息,也可以对非摩菲燃油发送油位单元进行定制设置。(有关详细信息,请参见"燃油发送器校准 3.1 版本"。)
- 10. 发动机转速控制 参见"发动机转速控制"一节。

中立

## 中文

## Modbus® 设置

- 1. 进入"工具箱"菜单,选择"MODBUS 设置"。
- 选择"从站激活"(SCADA 或远程 Modbus 主站)模式或 是"主站激活"(辅助仪表)模式。按回车键,在主站和从 站之间切换。
- 3. 选择"系列端口设置"(仅限从站模式),然后按回车键。
- 继续滚动每个选项(波特率、奇偶校对、数据位、停止位), 根据 Modbus 从站应用配置系列端口参数。

## 选择发动机 ECU

- 1. 进入"工具箱"菜单,选择"选择发动机 ECU"。
- 屏幕显示出厂设置信息"侦听 ECU:所有",表示 PV101 正在侦听网络上的所有装置。
- 若要将设置更改至一个特定地址,按左键或右键,在数字 (0-253)之间滚动。
- 4. 显示所要的地址时,按回车键。
- 屏幕显示确认页面。选择菜单键上方的"否",可返回到"选 择发动机 ECU"屏幕。选择回车键上方的"是",可储存选 取的地址,并返回到"工具箱"屏幕。

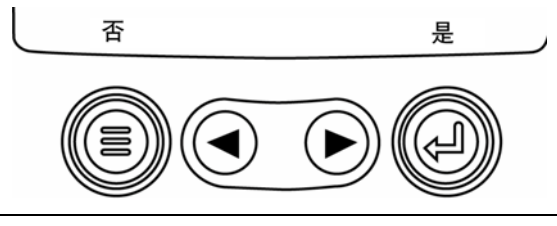

## 发动机转速控制

- 1. 从"工具箱"菜单中,选择"发动机转速控制"。
- 要通过 TSC1 更改发动机的转速设置,按下箭头键可提 高或降低节流阀设置值。
- 输入目标速度后,选择"启用"可以打开 TSC1 节流阀的 控制功能。

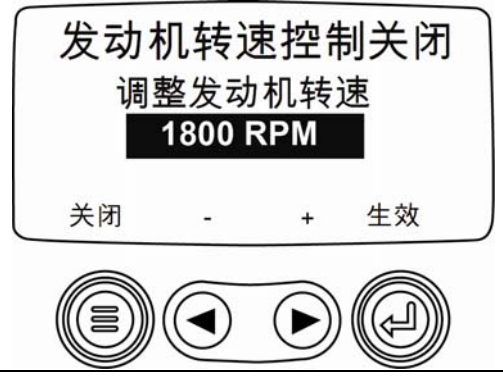

## 故障排除

#### 显示"等待起动预热"

ECU 传递"等待起动"信息。发动机制造厂商通常建议,在 ECU 传递该信息时不可起动发动机。一旦 ECU 停止传递该信息, PowerView 将不再显示此屏幕。

#### 显示"CANBUS 故障"

PowerView 至少有 30 秒钟没有接收到任何有效的 J1939 CAN 信息。

#### 显示"逾时 ECU 未回应"

PowerView 发送请求至 ECU,要求调用历史故障代码 (DM2),而 ECU 未对该请求作出回应。PowerView 若显 示该信息,表示 ECU 可能不支持 J1939 使用历史故障代码 (DM2)功能。

### 显示"无历史故障代码"

中文

PowerView 发送请求至 ECU,要求调用历史故障代码 (DM2),ECU 作出回应。没有历史故障代码。

#### 显示"无仪表数据"

PowerView 并无任何仪表连接至 RS485 总线的记录。

#### 显示"无数据",未显示参数值

PowerView 至少有 5 秒钟没有接收到有关选定参数的任何 数据。

#### 显示"不支持",未显示参数值

ECU 传送信息,表示不支持该参数。

#### 显示"数据错误",未显示参数值

ECU 传送信息,表示该参数有数据错误。或者(仅限 PV101), 选择了显示"燃油油位",已将"模拟输入"设置为"燃油油位",但 是没有摩菲燃油油位传感器连接至模拟输入。

#### 四参数显示方块之一呈空白

没有为该方块选择要显示的参数。

#### 显示内容无法读取,太模糊或太暗淡

液晶显示对比度可能调节过高或过低。按下并按住**菜单**键大约 5 秒钟。此操作可将液晶显示对比度设置复原到出厂设置。 中文

备注

Murphy、Murphy标志和 PowerView 是 Murphy Industries, LLC.的 注册商标和/或具有普通法律效力的商标。本文档(包括文字内容和 图解)版权归 Murphy Industries, Inc.所有并享有版权保护, Murphy Industries, Inc.保留所有权利。(c) 2010 Murphy Industries, LLC.本 文档提及的其他第三方产品或商业名称均为其各自所有者之财产,此 处仅作识别用途。

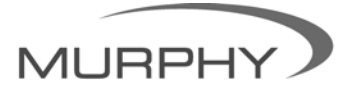

# Www.fwmuphy.com Tel: (+86) 21 6237 2082 Fax: (+86) 21 6237 2083

www.fwmurphy.com/pv101